Procedura di compilazione e invio giustificazione da parte della Famiglia

Dal sito dell'Istituto <u>https://www.caioplinio.edu.it/moduli-per-studenti/</u> prelevare il modulo per la giustificazione Assenza/Ritardi/Uscita Anticipata

compilare e salvare sul dispositivo nominandolo con il Cognome del genitore che lo compila;

Accedere al Registro Famiglie, Selezionare nella colonna di sinistra Comunicazioni;

| *CEER | Istituto di Istruzione<br>Superiore "Caio Plinio<br>(CO)" | Comu           | nicazioni |         |           |    |         |             |             |           |   |                    |
|-------|-----------------------------------------------------------|----------------|-----------|---------|-----------|----|---------|-------------|-------------|-----------|---|--------------------|
| Ë     | НОМЕ                                                      | FILTRA PERIODO | 📋 Data ir | nizio a | Data fine |    |         |             |             |           |   |                    |
| ደ     | FUNZIONI -                                                | COMUNICA       | ZIONI     |         |           |    |         |             |             |           |   | 🖉 scrivi messaggio |
| 0     | Compiti                                                   |                |           |         |           |    |         |             |             |           |   |                    |
| Q     | Voti                                                      |                |           |         |           |    |         | 🕁 In arrivo | û Inviati ل | 📮 Bacheca |   |                    |
| ۵     | Assenze                                                   |                |           |         |           |    |         |             |             |           |   |                    |
| \$    | Annotazioni                                               | Q, Mittent     | e         |         | ٢         | I= | Oggetto |             |             |           | Ø | <b></b>            |
|       | Note                                                      |                |           |         |           |    |         |             |             |           |   |                    |
| Þ     | Resoconti Tutor                                           |                |           |         |           |    |         |             |             |           |   |                    |
| Φ     | Agenda                                                    |                |           |         |           |    |         |             |             |           |   |                    |
| Q     | Argomenti                                                 |                |           |         |           |    |         |             |             |           |   |                    |
| Ŷ     | Pagelle                                                   |                |           |         |           |    |         |             |             |           |   |                    |
| ø     | Elezioni                                                  |                |           |         |           |    |         |             |             |           |   |                    |
| 0     | Documenti                                                 |                |           |         |           |    |         |             |             |           |   |                    |
| ΨE    | Materiale Didattico                                       |                |           |         |           |    |         |             |             |           |   |                    |
|       | Comunicazioni                                             |                |           |         |           |    |         |             |             |           |   |                    |
| ব     | Colloqui Individuali                                      |                |           |         |           |    |         |             |             |           |   |                    |
| €     | Colloqui Generali                                         |                |           |         |           |    |         |             |             |           |   |                    |

Dopo selezionare in alto a destra Scrivi Messaggio

| ni | NUOVO MESSAGGIO   |                     | × |
|----|-------------------|---------------------|---|
|    | A:                | α:                  |   |
|    | Oggetto:          | Professori          |   |
|    | Conferma lettura: |                     |   |
|    | Messaggio:        | B I <u>U</u> ⇔ ≔ ≔  |   |
|    |                   |                     |   |
| ł  |                   |                     |   |
| l  |                   |                     |   |
| l  |                   |                     |   |
| l  |                   |                     |   |
| l  |                   |                     |   |
|    |                   |                     |   |
|    |                   |                     |   |
|    |                   | 🔋 Aggiungi allegati |   |
|    |                   | Invia               |   |
|    |                   |                     |   |

Inserire nella sezione:

A: Il docente coordinatore e i docenti del Consiglio di Classe, reperibili tramite l'icona del "Tocco di Laurea" (cappello del Laureato);

Oggetto: Giustificazione Assenza / Ritardo / Uscita anticipata

Messaggio: Eventuale messaggio da parte del Genitore

Aggiungi allegati: caricare il modulo compilato in precedenza

In fine il tasto Invia